【重要なお知らせ】

平塚信用金庫パーソナル Web のパソコン画面リニューアルについて

平成30年5月21日(月)より、お客さまの利便性向上を目的として、平塚 信用金庫パーソナル Web のパソコン画面をリニューアルいたします。

詳しくは以下のサンプル画像を参照願います。

# 2018年5月21日(月)より 平塚信用金庫パーソナルWebの パソコン画面が新しくなります!

✔ より見やすく 🗸 より使いやすく

今回は、残高照会・入出金明細照会・振込メニューをリニューアルします。 その他メニューについても今後、順次リニューアルします。

※画像はサンプルです

|       | ×                |                                                           |                                           | ▼ Ĉ kੁ≂                                      |                 | - ロ ×<br>の☆愛じ    |
|-------|------------------|-----------------------------------------------------------|-------------------------------------------|----------------------------------------------|-----------------|------------------|
|       | 3:信用金庫           | 文字                                                        | サイズ 標準                                    | 拡大 ? ヘルプ一覧                                   | [♪ ログアウト        | ^                |
|       |                  |                                                           |                                           | 前回ログイン:20XX年                                 | FX月X日 XX時XX分00秒 | þ                |
|       | 入 残高照会           | 重要なお知らせ                                                   |                                           |                                              |                 |                  |
|       | 入出金明細照会          | <ul> <li>         ・・・・・・・・・・・・・・・・・・・・・・・・・・・・・</li></ul> | <u>ドの有効期限が9999</u><br>ください。               | 年99月99日までとなってお                               | <u>ります。こちら</u>  |                  |
|       | 1500 振込          |                                                           |                                           |                                              |                 |                  |
|       | ○ 税金・各種<br>料金の払込 | しんきん太郎 様の作                                                | 表口座                                       |                                              |                 |                  |
|       | € 定期             | 普通預金 (残高)<br>しんきんしんきん支店<br>1224567                        | (                                         |                                              | 残高を表示           |                  |
|       | ≉ □->            | 1254507                                                   |                                           |                                              |                 |                  |
|       |                  | この口座の入出                                                   | 出金明細を照会 >                                 | この口座な                                        | ら振込             |                  |
|       |                  |                                                           |                                           |                                              |                 |                  |
|       | お問い合わせ信用金庫の      | のお客様センター                                                  | <b>00-123</b><br>受付時間 9:00~<br>本Webサイト上にま | 84-5678<br>15:00 (平日のみ)<br>Stra&コンテンツは、著作権に。 | よって保護されています。    | ▲<br>ページの<br>先頭へ |
| : 📄 🤗 | 2                |                                                           |                                           |                                              |                 | 8 ^ 0 🖪          |

✔ より見やすく

ポイント1 ボタン・文字が見やすくなります

例)ログイン画面

| ● 信用金庫       文字サイズ                                 | 標準 拡大 ? ヘルブー覧                      | 従来の文字が大きくなり、<br>見やすくなります。   |
|----------------------------------------------------|------------------------------------|-----------------------------|
|                                                    | ? この画面のヘルプ                         |                             |
| 契約者ID(利用者番号)                                       |                                    |                             |
| パスワード                                              | シンタイムハスソート 利用開始                    | 拡大ボタンで文字サイズが                |
| ログイン >                                             | 交換                                 | るりに入さくできるようになります。           |
| ログインでお困りの場合はこちら                                    | 利用中止                               |                             |
| ご利用推奨環境                                            |                                    |                             |
| 4 お気に入りへの登録<br>お気に入りに登録する場合は、「お気に入り登録」ボタンを押してください。 | ※ Internet Explorerのみ対応<br>お気に入り登録 |                             |
| × 閉じる                                              |                                    | ボタンが大きく分かりやすい<br>デザインになります。 |

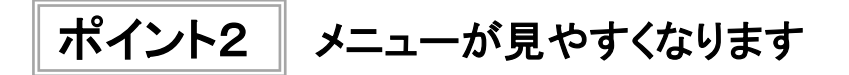

例)メイン画面

| 8:信用金庫              | 文字サイズ 標準 拡大 ? ヘルプー覧 ご ログアウト     |
|---------------------|---------------------------------|
|                     | 前回ログイン:20XX年X月X日 XX時XX分00利      |
| 🚴 残高照会              | しんきん太郎 様の代表口座                   |
| 入出金明細照会             | <b>普通預金</b> (残高)<br>しんきんしんきん支店  |
| 🔀 振込                | 1234567 (支払可能残高:円) 7月70亿33/1    |
| 00 税金·各種 🌔<br>料金の払込 | この口座の入出金明細を照会 > この口座から振込 >      |
| 👔 定期                |                                 |
| 🤌 ローン               |                                 |
| 🗄 サービス一覧 🗸          | 左側にまとめることで、メニュー<br>が分かりやすくなります。 |

✔ より使いやすく

ポイント1 メイン画面が使いやすくなります

#### 例)メイン画面

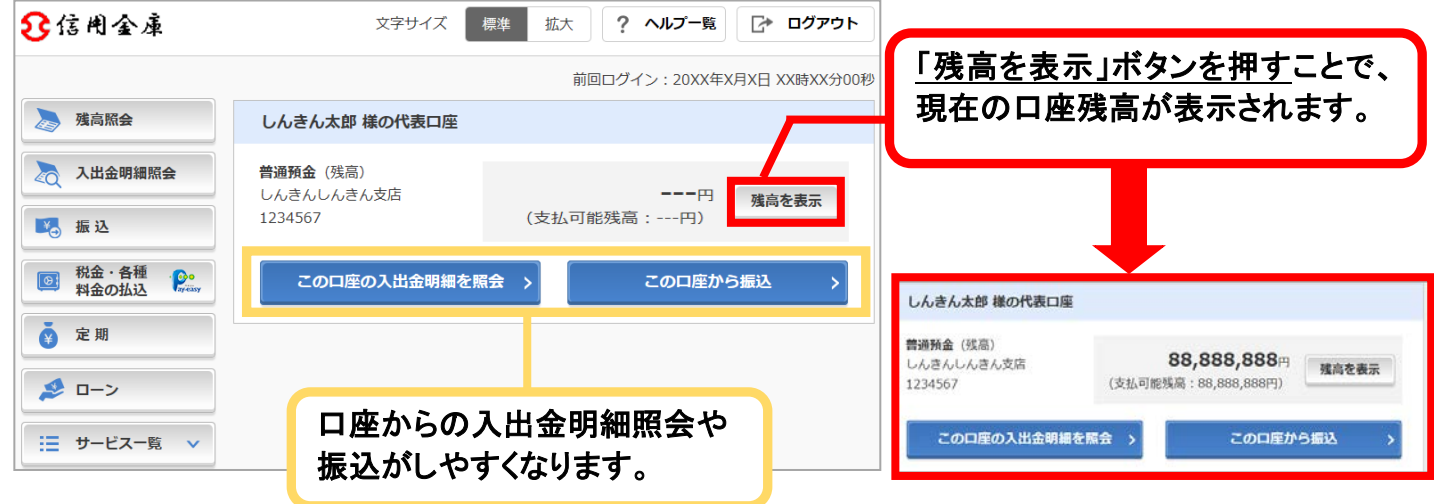

ポイント2 直接すべてのメニューに移動できるようになります

#### 例)メイン画面

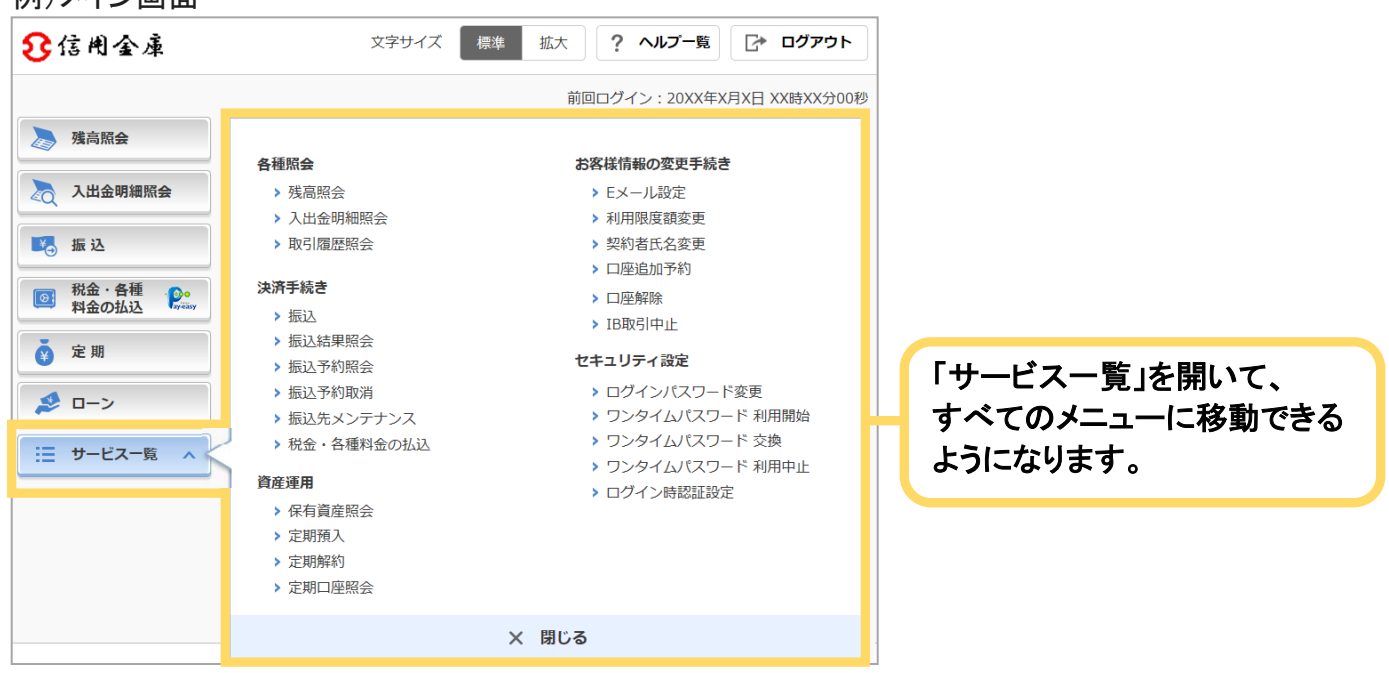

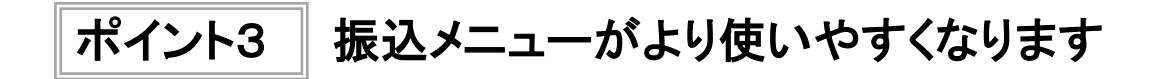

① 引落口座を選択する画面

| 振込                                     |                                | ? この画面のヘルプ               |                                              |
|----------------------------------------|--------------------------------|--------------------------|----------------------------------------------|
| 引落・振込先口座の指定 振込内容                       | の入力 振込内容の確認 振込手続の完了            |                          | 残高を表示する」ボタンを押す                               |
| 引落口座の選択                                |                                |                          | とで、口座残高を確認してから<br>みができるようになります。              |
| 引落口座の情報                                | 口座残高                           | 選択                       |                                              |
| 本店 普通<br>0002148                       |                                |                          |                                              |
| 上野支店 普通<br>0000001                     | <b>高を表示する</b>                  | ——円<br>円)                |                                              |
| その他振込関連のお取引                            |                                | 上野支店 普通<br>0000001       | 残高を表示する<br>1,000,000円<br>(支払可能残高:1,000,000円) |
| 振込結果照会 > 振込                            | 予約照会 > 振込予約取消 > 振込先の           | の追加・変更・削除 >              |                                              |
| ② 振込先口<br>振込<br><sup>引落・振込先口座の指注</sup> | 座を選択する画面 第込内容の入力 振込内容の確認 振込手続め | <b>? この画面のヘルプ</b><br>D完了 |                                              |
| 新しい振込先に                                | <b>振り込む</b> 登録済みの振込先に振り込む      | 窓口で登録した振込先に振り込む          |                                              |
| 振込先を絞り込む                               |                                | Ŧ                        | 振込先の選択方法を1箇所に                                |
|                                        |                                | 振込先の登録・変更・削除 >           | まとめることで、振込先が選択<br>しやすくなります。                  |
| 受取人                                    | 振込先口座の情報                       | 選択                       |                                              |
| シンキン 夕口ウ                               | 東京A信用金庫 本店<br>普通 0002148       | 選択 >                     |                                              |
| >>\$> 909                              | 東京A信用金庫 本店<br>普通 0002148       | 選択 >                     |                                              |

## ③ 振込先金融機関を選択する画面

| 振込                       |                                                                     |                         |               | ? この画面のヘルプ |                                |
|--------------------------|---------------------------------------------------------------------|-------------------------|---------------|------------|--------------------------------|
| 引落 · 振込先口座の指定<br>金融機関の選択 | 振込内容の入力 振込                                                          | 内容の確認 振                 | 込手続の完了        |            | 「新しい振込先に振り込む」を<br>選択時に、金融機関が選択 |
| 平塚信用金庫 >                 | かながわ信用金庫                                                            | : > さが                  | み信用金庫 >       | ゆうちょ銀行 >   |                                |
| 横浜銀行 >                   | みずほ銀行                                                               | > 三菱                    | JFJ銀行 >       | 三井住友銀行 >   |                                |
| 上記以外の金融機関の検索             |                                                                     |                         |               |            |                                |
| 金融機関の種類 必須               | 銀行     信用       すべての金融機関                                            | 用金庫 🦳 農協                | ・漁協 🔵 信用組合    | ・商工中金・労働金庫 |                                |
| 金融機関名の頭文字を選択             | 2                                                                   |                         |               |            |                                |
| アカサタ                     | ナ ハ マ ヤ                                                             | ラワ                      | A F K         | P U Z      |                                |
| イ キ シ チ                  | <u>ニ ヒ ミ</u>                                                        | IJ                      | BGL           | QV         |                                |
| ウクスツ                     |                                                                     | ル                       | C H M         | R W        |                                |
| エケセテ                     |                                                                     |                         | DIN           | S X        |                                |
|                          |                                                                     |                         | EJO           | I Y        |                                |
| ④振込内容を入                  | 、カする画面                                                              | ~                       |               |            | _                              |
| 振込                       |                                                                     |                         |               | ? この画面のヘルプ |                                |
| 引落・振込先口座の指定              | 振込内容の入力 振込<br>振込                                                    | 内容の確認 振う                | 込手続の完了        |            |                                |
| 振込先口座の情報                 |                                                                     |                         |               |            |                                |
| 口座名義人                    | 金融機関                                                                | 支店名                     | 科目            | 口座番号       |                                |
| ジキシ (け) 東京               | A信用金庫 本店                                                            | 5                       | 普通            | 0002147    |                                |
| 振込内容の入力                  |                                                                     |                         |               |            | 振込先を確認したうえで、                   |
| 振込金額(半角数字)               | 必須                                                                  | F                       | 9             |            | 振込内容が入力できるように                  |
| 手数料                      | 任意 振込                                                               | 手数料を振込金額かり              | ら差し引いて振り込む    |            | なります。                          |
| 振込依頼人(半角カナ)              | 必須<br>※ 振込体                                                         | 頼人は、カタカナ、               | 英数字、スペース、記号   | を使用できます。   |                                |
| 振込指定日(半角数字)              | <ul> <li>必須</li> <li>● 本日:</li> <li>○ 予約:</li> <li>※ 予約振</li> </ul> | 振込<br>振込 月<br>込の場合、翌営業日 | 日から1ヶ月以内の営業日2 | を入力してください。 |                                |
|                          |                                                                     | 次へ                      | >             |            |                                |

## ⑤ 振込内容を確認する画面

| 振込              |        |                       | ? この画面のヘルプ    |               |
|-----------------|--------|-----------------------|---------------|---------------|
|                 |        |                       |               | 振込内容が整理され、分かり |
| 振込内容の確認         |        |                       |               | やすくなります。      |
| MALL JH OF PEPD |        |                       |               |               |
|                 | 振込先口座  | 東京A信用金庫 本店 普通 0002147 |               |               |
| //tk1△/元1 再¥b   | 受取人    | >>+> I/J]             |               |               |
| 引该先情報           | 引落口座   | 本店 普通 0002148         | <b>□</b> IE > |               |
| JIJBYUINTK      | 振込依頼人  | >>\$> 909             |               |               |
|                 | 振込指定日  | 2017年08月31日           |               |               |
| 振认内容            | 振込金額   | 10,000円               | 訂正 >          |               |
|                 | 手数料    | 100円                  |               |               |
|                 | 振込合計金額 | 10,100円               |               |               |
|                 |        | パスワードスカヘン             |               |               |
|                 |        |                       |               |               |

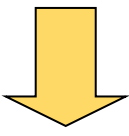

### ⑥振込結果を確認する画面

| 振込                                               |                                                             | ー<br>? この画面の          | באראנ        |
|--------------------------------------------------|-------------------------------------------------------------|-----------------------|--------------|
| 引落・振込先口座の                                        | 指定振込内容の入力                                                   | 振込内容の確認 振込手続の完了       |              |
|                                                  |                                                             | この画面を印刷 PDFダウンロー      | - ۴          |
| 振込の手続きが完<br>受付番号: 5454<br>受付時刻: 2017<br>受付番号は、お問 | <b>了しました。</b><br>545<br>年08月28日10時35分25秒<br>い合わせ等で必要になる場合がる | ちりますので控えておいてください。     |              |
| 振込内容                                             |                                                             |                       |              |
| 振动失情報                                            | 振込先口座                                                       | 東京A信用金庫 本店 普通 0002147 |              |
| JAKE JULIAN                                      | 受取人                                                         | \$747 NJ-1            |              |
| 己女生津却                                            | 引落口座                                                        | 本店 普通 0002148         |              |
| 与1)各元1月和                                         | 振込依頼人                                                       | 5040 900              |              |
|                                                  | 振込指定日                                                       | 2017年08月31日           | 振込先の登録や他の振込が |
| 振込内容                                             | 振込金額                                                        | 10,000円               | スムーズにできるように  |
|                                                  | 手数料                                                         | 100円                  | なります。        |
|                                                  | 合計引落金額                                                      | 10,100円               |              |
|                                                  | 今回の振込先を                                                     | 登録 > 続けて他の振込をする >     |              |

※一部の振込画面は省略しています。